# Régler les préférences de modèle

#### → Menu FileMaker > Préférences

| Préférences  |               |               |              |               |  |  |  |  |
|--------------|---------------|---------------|--------------|---------------|--|--|--|--|
| Général      | Modèle        | Mémoire       | Modules      | Polices       |  |  |  |  |
| Options de   | modèle        |               |              |               |  |  |  |  |
| 🗌 Verro      | ouiller systé | matiquemen    | t les outils |               |  |  |  |  |
| -> 🗆 Ajout   | ter toute no  | uvelle rubriq | jue au modè  | le actif      |  |  |  |  |
| 🔶 🗹 Enreg    | gistrer auto. | les modif. d  | le modèle (s | ans confirm.) |  |  |  |  |
| Palette de c | ouleurs       |               |              |               |  |  |  |  |
| O Sous       | -ensemble     | système (88   | couleurs)    |               |  |  |  |  |
| O Palet      | te système    | standard (25  | 6 couleurs)  |               |  |  |  |  |
| 🔶 📀 Palet    | te Web (216   | couleurs)     |              |               |  |  |  |  |
|              |               | An            | nuler 🔵      | ОК            |  |  |  |  |

NB - Cocher l'option "Enregistrer auto" n'est pas dangereux puisque, tant que l'on ne sort pas du mode modèle, on peut annuler toutes les modifications faites depuis son activation : menu MODÈLES > RÉTABLIR MODÈLE...

### **)** Se ménager un maximum de confort

- Désactiver la grille magnétique
- Afficher / masquer les 2 repères magnétiques
- En FM 11, afficher l'Inspecteur

#### ou bien, en FM9 :

- Afficher / masquer les barres d'outils. DEUX sont à avoir sous la main en permanence : Texte et Aligner. AFFICHAGE > BARRES D'OUTILS...
- Afficher la palette "Infos sur l'objet" : AFFICHAGE > INFOS SUR L'OBIET

NB : il est souvent plus facile d'ajuster la taille d'un objet via cette palette, plutôt qu'en faisant glisser ses poignées.

## Réglage du modèle lui-même

- Afficher / masquer le modèle dans le menu MODÈLES et ordre des modèles dans ce menu :
- Ordre de passage d'un champ à l'autre par tabulation
- Table de base du modèle
- Modes d'affichage autorisés (formulaire/liste/tableau)
- Mise en page à l'impression (nombre de colonnes...)

# Repérer les outils de la zone d'état

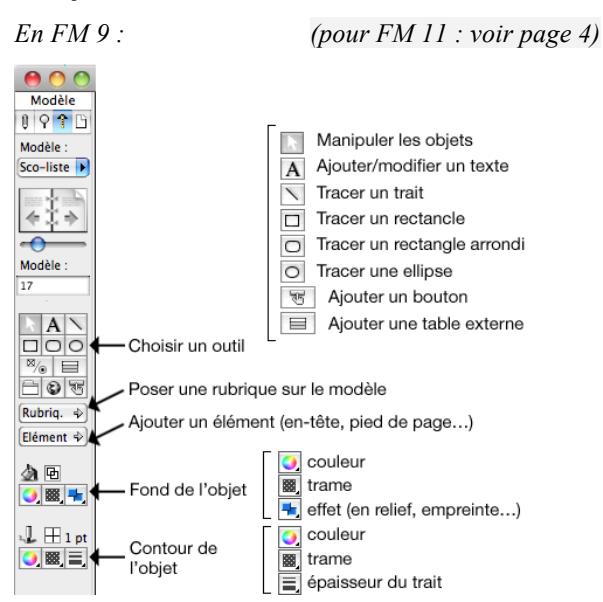

#### Menu > Commande

| en FM 9 :  | Objet > Grille magnétique     |
|------------|-------------------------------|
| en FM 11 : | Organiser > Grille magnétique |

| en FM 11 : Organiser > Grille ma | GNÉTIO |
|----------------------------------|--------|
|----------------------------------|--------|

AFFICHAGE > REPÈRES

AFFICHAGE > INSPECTEUR

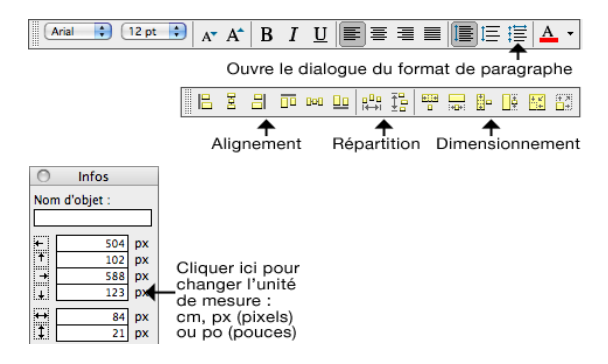

#### Menu > Commande

en FM 9 : MODÈLE > ORDRE DES MODÈLES... en FM 11: FICHIER > GÉRER > MODÈLES

MODÈLES > ORDRE DE TABULATION...

| Modèles > Format de modèle | onglet "Général") |
|----------------------------|-------------------|
| idem                       | (onglet "Vues")   |

(onglet "Impression")

| Format de modèle                                                                                                | Format de modèle                                    | Format de modèle                                              |  |  |  |
|----------------------------------------------------------------------------------------------------|-----------------------------------------------------|---------------------------------------------------------------|--|--|--|
| Général Vues Impression                                                                                         | Général Vues Impression                             | Général Vues Impression                                       |  |  |  |
| Nom                                                                                                    | Vues disponibles en mode Utilisation et Recherche : | Imprimer sur 2 colonne(s)                                     |  |  |  |
| Sco-liste<br>☑ Afficher dans les menus de modèle                                                                | Formulaire                                          | Sens horizontal                                               |  |  |  |
| Afficher les enregistrements de _SCO                                                                            | ☑ Liste                                             | Utiliser des marges de page fixes                             |  |  |  |
| <ul> <li>Enregistrer autom. les modif. d'enreg.</li> <li>Afficher cadres de rubr. quand enreg. actif</li> </ul> | Tableau Propriétés                                  | Haut : 18,00 px Gauche : 18,00 px                             |  |  |  |
| Jeu de menus [Fichier par défaut]                                                                               | (une vue au moins doit être sélectionnée)           | Bas : <b>41,00</b> px Droite : <b>18,00</b> px<br>Recto verso |  |  |  |
| (Annuler ) OK                                                                                                   | (Annuler ) OK                                       | (Annuler ) OK                                                 |  |  |  |

idem

FileMaker Pro • Mise au point des modèles (aide mémoire) • A.M. Mortier, Université Lyon 2, département Lettres

## Éléments du modèle

|              | 100 200             |          |
|--------------|---------------------|----------|
| Albums       |                     |          |
| En-tête      | Je l'ai Titre album |          |
| Corps nDiver | s 🔲 Scripts puissar | ts       |
| Pied de page | Les musiques        | Les albu |

À la création d'un modèle, la première chose à faire est de positionner les éléments qui le composent :

Les rubriques seront mises dans *le corps* (élément répété pour chaque enregistrement). Les éléments communs (titraille, boutons...) seront mis dans l'*en-tête* ou le *pied de page* (éléments affichés une seule fois).

D'autres éléments sont possibles, notamment pour imprimer des récapitulatifs par groupes de fiches (calculs statistiques) : voir la documentation du logiciel.

Pour ajouter ou supprimer un élément :

Pour augmenter ou réduire la hauteur d'un élément :

Menu Modèles > Éléments...

Menu > Commande en FM9

le faire glisser en le prenant soit par son étiquette, soit son bord inférieur.

(en FM11 : inspecteur)

OBJET > ASSOCIER... et OBJET > DISSOCIER... ou clic-droit

| Manipulation des objets posés sur le modèle | Menu > Commande en FM9              | (en FM11 : inspecteur) |
|---------------------------------------------|-------------------------------------|------------------------|
| • Aligner des objets entre eux              | OBJET > ALIGNER ou barre d'outils A | ALIGNER                |

• Associer / dissocier des objets

• Sélectionner plusieurs objets :

**D**Réglage des rubriques

soit par cliquer-glisser en englobant les objets voulus, soit – pour des objets non adjacents – en se servant de la touche MAJ : sélectionner le premier objet, puis maintenir la touche MAJ enfoncée et cliquer sur chacun des autres objets à sélectionner, un à un.

| • Format du contenu : outils habituels du menu FORMAT et de                                                                                                    | a barre d'outils Texte, plus :                                                 |
|----------------------------------------------------------------------------------------------------|--------------------------------------------------------------------------------|
| Pour une rubrique de type nombre<br>Pour une rubrique de type image<br>Pour une rubrique de type date                                                                  | Format > Nombre<br>Format > Image<br>Format > Date                             |
| • Cadre d'une rubrique : quels côtés faut-il marquer ?                                                                                                    | Format > Rubrique > Contrôle → Trait                                           |
| • Aspect du contour et du fond                                                                                                    | idem + outils de la zone d'état                                                |
| <ul> <li>Mode de présentation (normal, liste/menu, bac),<br/>ajout d'une bande de défilement</li> </ul>                                                                | double-clic sur la rubrique<br>ou Format > Rubrique > Contrôle → Configuration |
| <ul> <li>Comportement à la saisie :</li> <li>autoriser /interdire la saisie en quel(s) mode(s) ?</li> <li>sélection automatique ou non de tout le contenu ?</li> </ul> | Format > Rubrique > Contrôle → Comportement                                    |

Remarque : pour la plupart, ces commandes se trouvent également dans le menu contextuel obtenu par un clic-droit sur l'objet (CTRL-clic sur Mac).

# **D**Utilisation des boutons

- Pour poser un bouton sur un modèle : cliquer sur l'outil bouton de la zone d'état et tracer le bouton par cliquer-clisser. Dès qu'on relâche la souris, on peut saisir le texte à afficher dans le bouton.
- Pour transformer un objet quelconque en bouton (cela peut être une rubrique) : faire un clic-droit sur l'objet (CTRL-clic en Macintosh) et activer la commande CONFIGURATION DU BOUTON (menu FORMAT ou clic droit sur l'objet)
- Pour définir l'action du bouton : double-cliquer sur le bouton pour ouvrir le dialogue CONFIGURATION DU BOUTON (la commande se trouve aussi dans le menu FORMAT ou un par clic-droit sur l'objet). Choisir l'action à exécuter dans la liste à gauche, et régler les éventuelles options de la partie droite du dialogue. Exemples :

| Configur                                                                                              | ation du bouton                                      | Configurat                                                                                                    | Configuration du bouton                            |  |  |  |  |
|----------------------------------------------------------------------------------------------------|------------------------------------------------------|----------------------------------------------------------------------------------------------------|----------------------------------------------------|--|--|--|--|
| En mode Utilisation ou Recherch<br>Exécuter script [ <inconnu>]</inconnu>                             | ne, déclenche l'action suivante :<br>Choix du script | En mode Utilisation ou Recherche, déclenche l'action suivante :<br>Activer modèle [modèle d'origine]<br>Options |                                                    |  |  |  |  |
| Aucune action<br>Contrôle<br>Exécuter script<br>Reprendre le script<br>Fin de script                  | Script actif :<br>Pause : Définir                    | Aucune action<br>Contrôle<br>Exécuter script<br>Reprendre le script<br>Fin de script                            | Définir : modèle d'origine 🛟                       |  |  |  |  |
| Interrompre script<br>Définir variable<br>Navigation<br>Activer modèle<br>Afficher enreg/requête/page | Style de bouton<br>Rectangulaire<br>Coins arrondis   | Interrompre script<br>Définir variable<br>Navigation<br>Activer modèle<br>Afficher enreg/requête/page           | Style de bouton<br>Rectangulaire<br>Coins arrondis |  |  |  |  |
| Activer enregistrement lié<br>Activer rangée externe<br>Aller à l'objet                               | Transformer en curseur main                          | Activer enregistrement lié<br>Activer rangée externe<br>Aller à l'objet                                         | ✓ Transformer en curseur main                      |  |  |  |  |
| En savoir plus                                                                                        | Annuler OK                                           | En savoir plus                                                                                                  | Annuler OK                                         |  |  |  |  |

FileMaker Pro • Mise au point des modèles (aide mémoire) • A.M. Mortier, Université Lyon 2, département Lettres

ৱদ্য

## Comment afficher une rubrique sous forme de liste, de menu local, de boîte à cocher ou de cercles d'option

### 1. Définir la liste des valeurs

| С                                                             | ommande :                                                                                                    |                                                                                                    |
|---------------------------------------------------------------|----------------------------------------------------------------------------------------------------|----------------------------------------------------------------------------------------------------|
| Menu FICHIER >                                                | Gérer > Listes de valeurs                                                                                                    |                                                                                                    |
|                                                               | Gérer les listes de valeurs                                                                                                    |                                                                                                    |
| 1 élément(s)                                                  | Afficher par : ordre de création                                                                                                    | Modifier la liste                                                                                                    |
| Nom de la liste de valeurs     Oui-non     Créer     Modifier | Provenance Valeurs Valeurs personnali "1", "0" Dupliquer Supprimer Annuler OK                                                                       | Nom de la liste : Oui-non<br>Valeurs<br>O Utiliser les valeurs de : Rubriques<br>" <non définie="">"<br/>O Utiliser la liste d'un autre fichier : <inconnu> ‡<br/>Liste de valeurs : +</inconnu></non> |
|                                                               | Ici, saisir chaque valeur sur une ligne<br>Un tiret (trait d'union) seul sur une<br>ligne affichera, en mode utilisation,<br>un trait de séparation | O Utiliser les valeurs personnalisées  Utiliser les valeurs personnalisées  I  Charge valeur.  Entrez un tiret "-" pour créer une ligne de séparation  Annuler OK                                      |

#### 2. Puis régler la rubrique :

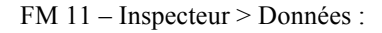

FM 9 – Double-cliquer sur la rubrique pour ouvrir ce dialogue :

| O O O Inspecteur                                                                                                    | Configuration de Rubrique/Contrôle |                                                                                                    |
|----------------------------------------------------------------------------------------------------|------------------------------------|----------------------------------------------------------------------------------------------------|
| Position       Apparence       Données         V Rubrique       Afficher les données de       Afficher les données de         ALE: Cenre <ul> <li>Style de contrôle</li> <li>Liste déroulante</li> <li>Valeurs de :</li> <li>Les genres</li> <li>Q</li> <li>Inclure une flèche pour afficher/masquer la liste</li> <li>Autoriser la modification de la liste de valeurs</li> <li>Compléter auto. avec la liste de valeurs</li> </ul> | Style de contrôle                  | Afficher :<br>_UNI<br>::est_univALG<br>::est_univFR<br>::modifle<br>::modifle<br>::modifle<br>::modifle<br>::modifle<br>::modifle<br>::modifle<br>::modifle<br>::NomCourt_ou_Sigle<br>::Ville<br>Adjoindre le titre<br>Annuler<br>OK |

- $\rightarrow$  Choisir le type de présentation voulue dans le **menu 1**.
- $\rightarrow$  Indiquer la liste de valeur à utiliser dans le **menu 2**.
- $\rightarrow$  Si l'utilisateur doit pouvoir modifier la liste de valeurs, cocher l'**option 3**.

### Astuce

Lors de la mise au point d'un modèle, il est plus pratique d'utiliser deux fenêtres distinctes, afin d'éviter d'avoir d'avoir à repasser sans cesse du mode modèle au mode utilisation pour voir ce que cela donne :

- Ouvrir une seconde fenêtre (MENU FENÊTRE > NOUVELLE FENÊTRE) et la décaler de telle sorte que la première reste en grande partie visible.
- Laisser en mode utilisation la fenêtre qui est en arrière plan et travailler le modèle sur la seconde : pour juger du rendu de temps à autres, il suffira d'enregistrer les modifications apportées au modèle avec la commande : MENU MODÈLE > ENREGISTRER MODÈLE. OU son équivalent clavier : CTRL-S sous Windows, COMMANDE-S sur Mac.

| 000                       |                      |                         |                            |                      | Su                | ivi scola           | rité         |         |               |                 |                |                       |                        |           |
|---------------------------|----------------------|-------------------------|----------------------------|----------------------|-------------------|---------------------|--------------|---------|---------------|-----------------|----------------|-----------------------|------------------------|-----------|
| Utilisation               | 1 🔁                  | scolarité               |                            | FI                   | CHE ENT           | IÈRE SO             | COLA         | RITÉ    | SUJETS        | S PRÉ           | P stages       | STAGES                | PROBLÈMES              |           |
| Modèle :<br>Sco-liste     | Nom / p              | orénom▼ N°▼             | Lieu ¥ a                   | Date<br>magist       | Obs. ¥<br>. étud. | Univ 🔻<br>inscrip.  | HORS         | Curs.   | AN DI         | sc. Sou         | *<br>utenance  | Dir. 🔻<br>algérien    | Dir. 💌<br>français     |           |
|                           | ??? e                | erreur code<br>ZOL8999  |                            |                      |                   | Blida<br>Centre     | 0            | D1 05   | -06 D         | 0               |                | Saci A<br>Blida       | Bouguer<br>Montpell    |           |
| $\langle \pm \pm \rangle$ | 00                   |                         |                            |                      |                   | 5                   | Suivi        | scolar  | ité – 2       | 10.             |                |                       |                        |           |
| <u> </u>                  | Modèle               | 0                       | 100                        |                      | 100<br>1 1 1 1 1  | l                   | 3 <b>0</b> 0 |         | 4             | <mark>90</mark> |                | 500                   | 600                    |           |
| Enreg. :                  | Modèle :             | ::uimg_navig            | [2]                        |                      | •                 | :uimg               | _on          | glet[2] | E             | 3               | 1              | 1                     |                        |           |
| Total :<br>1057           | Sco-liste 🕨          | Nom / prén              | om 🔄 🛛 N                   | Lieu                 | U Lice            | Date O<br>nagist ét | bs. 🖬        | Univ    | HOR5          | Curs.           | AN Dis         | Soutena               | Dir. 🛄<br>nce algérien | Dir       |
| Triés                     | <b>*</b> \$ <b>*</b> |                         |                            | ER ZE                | VEX ::P           | sout ::0            | bsEtu        | d codel | Iniv C<br>Uni | CUI<br>ZERR     | AN CO<br>AN EF | d Odate s<br>Il nance | oute codeDirALG        | die zER z |
|                           | Modèle               | Pour toute<br>fiches co | cette liste,<br>rrespondan | voir les<br>tes de : | Étu               | diants              | C            | Dir. A  | LG            | Dir             | FR             | TOUS les              | dir.                   | ain stage |
| 100 🛌 🖬 📰                 | 17                   |                         |                            |                      |                   |                     |              |         |               |                 |                |                       |                        |           |

Dans les versions de FileMaker postérieures à la 9, la zone d'état est devenue une barre d'outils en haut de l'écran et la plupart des outils de formatage du mode Modèle ont été réunis dans une palette flottante, nommée l'INSPECTEUR.

## La zone d'état en mode modèle

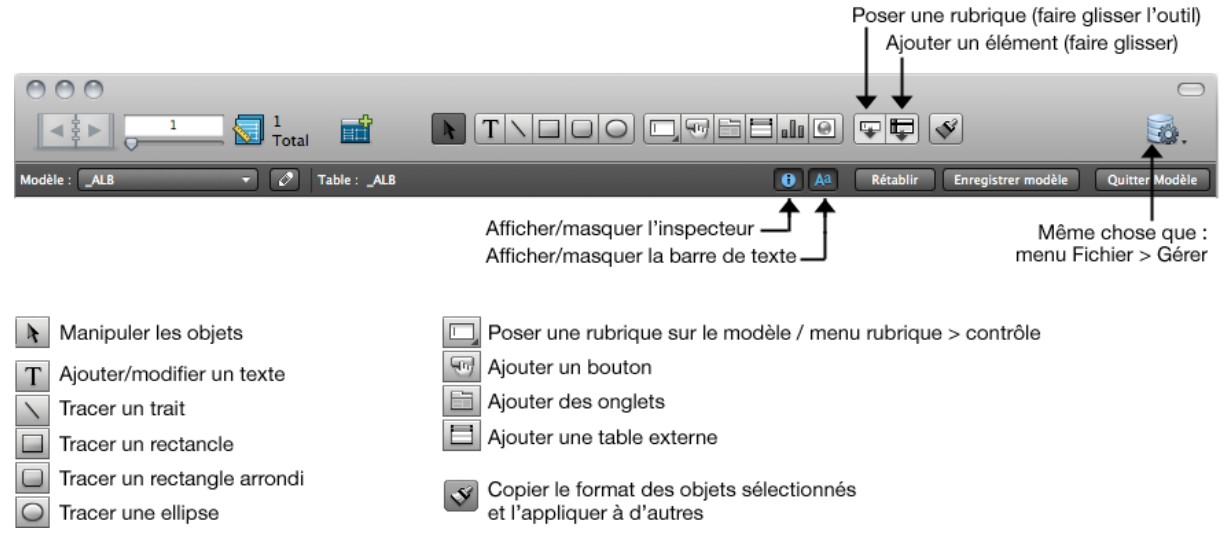

## **L**'inspecteur

| 000                  | lr Ir                   | nspecteu      | Ir      |         |
|----------------------|-------------------------|---------------|---------|---------|
| Position             | Ар                      | parence       | D       | onnées  |
| V Position           |                         |               |         |         |
| Nom                  |                         |               |         |         |
| Position             | 906                     | рх            | 31      | рх      |
|                      | Gauche                  | _             | Haut    | _       |
|                      | 1 039                   | px            | 78      | рх      |
|                      | Droite                  |               | Bas     |         |
| Taille               | 133                     | рх            | 47      | рх      |
|                      | Largeur                 |               | Hauteur |         |
| ▼ Dimension          | nement au               | tomatiqu      | e       |         |
|                      |                         |               |         |         |
|                      |                         |               |         |         |
| • Organiser          | et aligner              | -             | -       |         |
| Aligne<br>B<br>Redim | r<br>B B D<br>ensionner | 0-00          | Espa    |         |
|                      |                         |               |         |         |
| Associ               | er Organ                | iser<br>12 12 | Verr    | ouiller |
| ► Glissemen          | t et visibilit          | é             | -       | -       |

| 000              | Inspecteur       |               |
|------------------|------------------|---------------|
| Position         | Apparence        | Données       |
| ▼ Objet          |                  |               |
|                  |                  |               |
| Fond             |                  | Aucun effet 📮 |
| Ligne            |                  | pt 🗘          |
| 6                |                  |               |
| 🗌 Lignes         | de base du texte |               |
|                  |                  | l pt 🛟        |
|                  |                  |               |
| Infobulle        |                  | 2             |
| ▼ Texte          |                  |               |
| Verdana          |                  | 9 -           |
| TRTU             | I Styles         |               |
|                  | - sques          |               |
| ▼ Paragraphe     |                  |               |
| Alignement       |                  |               |
|                  |                  | <u>∓ ÷ ±</u>  |
| Interligne       |                  |               |
| 10               | 0 0              | nivels 🔺      |
| Hauteur          | Avant Aprè       | s Unités      |
| Retraits         |                  |               |
| 0                | 2.83 1.43        | B pixels      |
| Première ligne   | Gauche Droit     | e Unités      |
| ▼ Tabulations    |                  | _             |
|                  |                  |               |
| Position de tabi | ulation Aligneme | ent           |
|                  | OCent            | ré            |
|                  | ODroit           | te            |
|                  | ⊖ Sur :          |               |
|                  | Carac. de rem    | plissage      |
| <b>.</b>         |                  |               |
|                  |                  |               |

| 000                                                                                                    | mapeeteur                                                                                                    |                                                                                                    |
|----------------------------------------------------------------------------------------------------|----------------------------------------------------------------------------------------------------|----------------------------------------------------------------------------------------------------|
| Position                                                                                                    | Apparence                                                                                                    | Données                                                                                                    |
| ▼ Rubrique                                                                                                    |                                                                                                    |                                                                                                    |
| Afficher les dor                                                                                                    | nées de                                                                                                    |                                                                                                    |
| SCO::codeFilie                                                                                                    | ere                                                                                                    |                                                                                                    |
|                                                                                                    |                                                                                                    |                                                                                                    |
| Style de contrô                                                                                                    | le Liste déroulante                                                                                                    | \$                                                                                                    |
| Valaure da :                                                                                                    | Filiere                                                                                                    |                                                                                                    |
| valeurs de .                                                                                                    | ritiere                                                                                                    | masquer la liste                                                                                                  |
| Autoriser                                                                                                    | la modification de la li                                                                                                    | iste de valeurs                                                                                                   |
| Compléte                                                                                                    | r auto. avec la liste de                                                                                                    | valeurs                                                                                                    |
|                                                                                                    |                                                                                                    |                                                                                                    |
| Afficher les rép                                                                                                    | étitions                                                                                                    |                                                                                                    |
| 1 à: 1                                                                                                    | (1 définie(s))                                                                                                    |                                                                                                    |
| 7 Comporteme                                                                                                    | nt                                                                                                    | _                                                                                                    |
| Saisie de rubrio                                                                                                    | que<br>tion 🕑 Mode Reche                                                                                                    | rche                                                                                                    |
| Saisie de rubrie<br>Mode Utilisat<br>Sélectionner<br>Passer à l'objet<br>Tabulation                                                                                                    | tion ♥ Mode Reche<br>tout le contenu à la sa<br>suivant avec<br>♥ Retour □ Ent                                                                                                    | rche<br>isie                                                                                                    |
| Saisie de rubrie<br>Mode Utilisat<br>Sélectionner<br>Passer à l'objet<br>Tabulation<br>Inclure la rub<br>Ne pas appli                                                                          | aue<br>tion                                                                                                    | trche<br>isie<br>trée<br>ne rapide<br>nographique visuelle                                                        |
| Saisie de rubrid<br>Mode Utilisat<br>Sélectionner<br>Passer à l'objet<br>Tabulation<br>Inclure la rub<br>Ne pas applio<br>Définir une mél                                                      | que<br>tion                                                                                                    | trche<br>isie<br>trée<br>le rapide<br>lographique visuelle                                                        |
| Saisie de rubrit<br>Mode Utilisat<br>Sélectionner<br>Passer à l'objet<br>Tabulation<br>Inclure la rut<br>Ne pas applio<br>Définir une méd<br>Automatio                                         | que<br>tion I Mode Reche<br>tout le contenu à la sa<br>suivant avec<br>Retour Ent<br>prique dans la recherch<br>quer la vérification orth<br>thode de saisie<br>ue                                                                                                    | trche<br>isie<br>trée<br>hographique visuelle                                                                     |
| Saisie de rubrie<br>Mode Utilisat<br>Sélectionner<br>Passer à l'objet<br>Tabulation<br>Inclure la rut<br>Ne pas applio<br>Définir une méi<br>Automation                                        | que<br>tion Mode Reche<br>tout le contenu à la sa<br>suivant avec<br>Retour Ent<br>prique dans la recherch<br>quer la vérification orti<br>thode de saisie<br>ue<br>es données                                                                                                    | trche<br>isie<br>trée<br>hographique visuelle                                                                     |
| Saisie de rubrie<br>Mode Utilisa<br>Sélectionner<br>Passer à l'objet<br>Tabulation<br>Inclure la rut<br>Ne pas applie<br>Définir une mé<br>Automation<br>Formatage d                           | que<br>tion Mode Reche<br>tout le contenu à la sa<br>suivant avec<br>Retour Ent<br>prique dans la recherch<br>quer la vérification orti<br>thode de saisie<br>ue<br>es données                                                                                                    | trche<br>isie<br>trée<br>hographique visuelle                                                                     |
| Saisie de rubrie<br>Mode Utilisat<br>Sélectionner<br>Passer à l'objet<br>Tabulation<br>Inclure la rut<br>Ne pas applie<br>Définir une mé<br>Automation<br>Formatage d                          | que         tion       Image: Mode Reche         tout le contenu à la sa         suivant avec         Image: Retour       Ent         prique dans la recherch         quer la vérification orti         thode de saisie         ue         es données                                                                                                    | rrche<br>isie<br>trée<br>he rapide<br>hographique visuelle<br>troise                                              |
| Saisie de rubrie<br>Mode Utilisat<br>Sélectionner<br>Passer à l'objet<br>Tabulation<br>Inclure la rut<br>Ne pas appli<br>Définir une mé<br>Automation<br>Formatage d                           | que         tion       Mode Reche         tout le contenu à la sa         suivant avec         Retour       Ent         prique dans la recherch         quer la vérification orti         thode de saisie         ue         es données         _01                                                                                                    | erche<br>isie<br>trée<br>he rapide<br>hographique visuelle<br>tre<br>tre<br>tre<br>tre<br>tre<br>tre<br>tre<br>tr |
| Saisie de rubrie<br>Mode Utilisai<br>Sélectionner<br>Passer à l'objet<br>Tabulation<br>Inclure la rut<br>Ne pas applie<br>Définir une mé<br>Automation<br>Format Roge                          | que         tion       Mode Reche         tout le contenu à la sa         suivant avec         Retour       Ent         orique dans la recherch<br>quer la vérification orti         thode de saisie         ue         es données         .01                                                                                                    | erche<br>isie<br>trée<br>he rapide<br>hographique visuelle<br>or<br>dre t                                         |
| Saisie de rubrie<br>Mode Utilisal<br>Sélectionner<br>Passer à l'objet<br>Tabulation<br>Inclure la rut<br>Ne pas appli<br>Définir une mé<br>Automation<br>Format Roge<br>Conserver              | que         ion       Mode Reche         tout le contenu à la sa         : suivant avec         I Retour       Ent         orique dans la recherch         quer la vérification orti         thode de saisie         ue         es données         .01                                                                                                    | erche<br>isie<br>trée<br>te rapide<br>hographique visuelle<br>tre<br>tre<br>tre<br>tre<br>tre<br>tre<br>tre<br>tr |
| Saisie de rubrie<br>Mode Utilisai<br>Sélectionner<br>Passer à l'objet<br>Tabulation<br>Inclure la rut<br>Ne pas appli<br>Définir une mé<br>Automation<br>Format Rog<br>Conserver<br>Alignement | que         ion       Mode Reche         tout le contenu à la sa         suivant avec         Retour       Ent         arique dans la recherch         quer la vérification orth         thode de saisie         ue         es données         .01                                                                                                    | erche<br>isie<br>trée<br>ne rapide<br>hographique visuelle<br>tre<br>tre<br>tre                                   |
| Saisie de rubrie<br>Mode Utilisai<br>Sélectionner<br>Passer à l'objet<br>Tabulation<br>Inclure la rut<br>Ne pas appli<br>Définir une méi<br>Automation<br>Formatage d<br>Format Rog            | que         ion       Image: Additional state of the state of the sta | erche<br>isie<br>trée<br>te rapide<br>hographique visuelle<br>tre<br>tre<br>tre<br>tre<br>tre<br>tre<br>tre<br>tr |